Groobax Version 1.0.50 ©Copyright 2011

Créer un traitement

## License - Licence

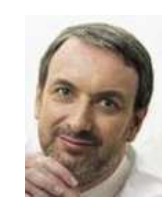

This software is provided "as-is," without any express or implied warranty.

In no event shall the author be held liable for any damages arising from the use of this software.

Ce logiciel est fourni "en l'état", sans aucune garantie explicite ou implicite. En aucun cas l'auteur ne pourra être tenu pour responsable

d'un dommage quel qu'il soit, direct, indirect ou accidentel d $\hat{u}$  à son utilisation.

Lire la suite

## Créer un traitement

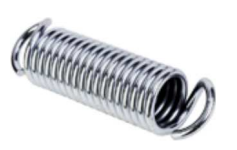

Dans ce **tutoriel**, vous découvrez comment créer un traitement avec **Groobax**. Il s'agit ici de concevoir une sauvegarde de fichiers sur une **clé USB**. Vous découvrez comment indiquer la Source (les fichiers et dossiers que vous souhaitez sauvegarder), la Destination (à quel endroit vous souhaitez les sauvegarder). Vous accédez à une fonctionnalité originale et très pratique : **Groobax** est capable de reconnaître et de trouver une **clé USB par son nom**. Cette option est essentielle, les clé USB étant des supports amovibles, elles ne sont pas forcément toujours connectées au même lecteur. Dans ce cas, il n'est plus possible de les identifier par un numéro de lecteur (E, F, ...), mais Groobax sait les identifier par leur nom. Ainsi vous êtes certain de toujours copier et mettre à jour vos fichiers sur le bon support. Vous découvrez aussi dans ce tutoriel comment lancer le traitement.

Je vais créer une sauvegarde. Pour cela, après avoir ouvert le menu principal de Groobax (Début rapide), je clique sur "Créer un nouveau traitement".

|   |                                                                                                    |        |                                                         | 5       |
|---|----------------------------------------------------------------------------------------------------|--------|---------------------------------------------------------|---------|
|   | Nom de ce traitement                                                                                    |        | Rechercher un dossier                                   |         |
| 1 | Documents sur USB                                                                                       |        |                                                         |         |
|   | Remarque concernant ce traitement (facultatif)                                                          |        |                                                         |         |
| 2 | Sauvegarde comptabilité 2010-2012                                                                       |        | division<br>⊕ 🗁 dmanager                                | ^       |
|   | Type d'action à effectuer                                                                               |        | doc     Documents and Settings                          |         |
|   | 3 ⊙ Ajouter ou remplacer si plus récent<br>O Supprimer<br>O Rendre la Destination identique à la Source |        | Administrateur<br>All Users<br>Anatole<br>Comments<br>4 |         |
|   | Emplacement des fichiers et dossiers d'origine (Source)                                                 | 14     |                                                         |         |
| L |                                                                                                    |        | Michel     MetworkService                               | >       |
|   | Emplacement à mettre à jour (Destination)                                                               | 2<br>9 | OK                                                      | Annuler |
|   |                                                                                                    |        |                                                         |         |

Je renseigne le nom de ce traitement (1) ; je peux, si je le souhaite, apporter des informations complémentaires (2) ; comme je souhaite faire une sauvegarde, je choisis l'option "Ajouter ou remplacer si plus récent (3). J'indique maintenant à Groobax quels sont les dossiers et fichiers à sauvegarder (4).

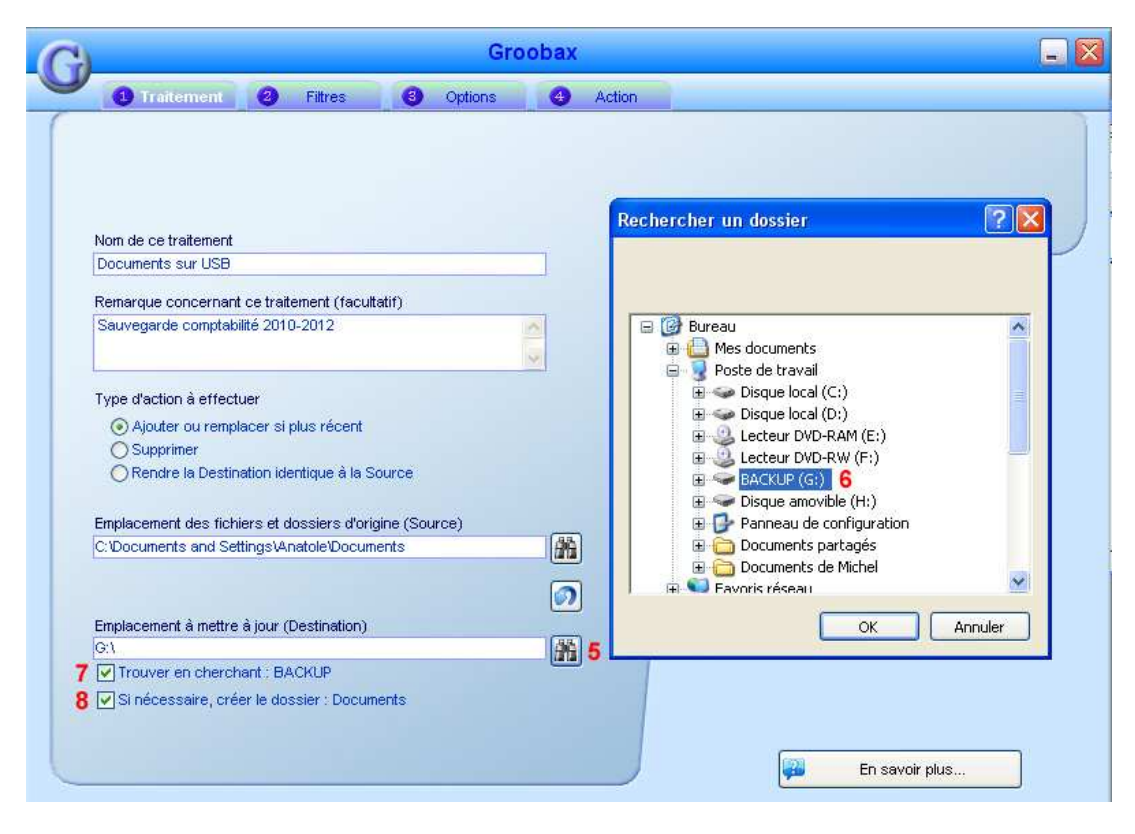

Je lui indique maintenant à quel endroit je souhaite sauvegarder mes fichiers (5). Je choisis une clé USB nommée "Backup" (6).

Comme il s'agit d'une clé USB, je ne peux pas être certain qu'elle sera toujours sur le même lecteur. Je demande donc à Groobax de la trouver en la cherchant par son nom (7), en l'occurrence "Backup".

Je lui demande aussi de ne pas mettre tous les fichiers en vrac sur la clé, mais de les stocker dans un dossier qui s'appellera "Documents" (8 identique à la source). Si c'est nécessaire, Groobax le créera pour moi. J'ai terminé la définition de mon traitement, je vais donc l'enregistrer pour pouvoir l'utiliser autant de fois que je le souhaite.

| 21                                                                                         |                                                                                                  | Groobax             |                            |
|--------------------------------------------------------------------------------------------|--------------------------------------------------------------------------------------------------|---------------------|----------------------------|
| Créer un nouve                                                                             | au traitement                                                                                    | Traitements récents | Favoris                    |
| Ouvrir<br>Fermer le traite                                                                 | ement courant                                                                                    |                     | Ajouter<br>Enlever         |
| Enregistrer le t<br>Enregistrer le t<br>Effacer un trait<br>Ajouter à la bai               | raitement courant<br>raitement courant sous<br>ement<br>re de lancement rapide                   | 9                   |                            |
| Communiquer                                                                                | avec l'équipe Groobax<br>oobax                                                                   |                     |                            |
| 1.0.50 - (2011)                                                                            |                                                                                                  |                     | 🔀 Options 🚽 Quitter Groobs |
| <ul> <li>Ajouter ou re</li> <li>Supprimer</li> <li>Rendre la De</li> </ul> Emplacement des | emplacer si plus récent<br>estination identique à la Source<br>fichiers et dossiers d'orioine fS | Source)             | Be relax<br>with           |
| C:\Documents and                                                                           | Settings\Anatole\Documents                                                                       | <b>m</b><br>Ø       | Groobax !                  |
| Emplacement à me                                                                           | ttre à jour (Destination)                                                                        | (MA)                |                            |
| <ul> <li>✓ Trouver en ch</li> <li>✓ Si nécessaire,</li> </ul>                              | erchant : BACKUP<br>créer le dossier : Documents                                                 |                     |                            |

J'ouvre le menu principal en cliquant sur le logo de Groobax et sélectionne la fonction "Enregistrer le traitement courant" (9).

|                                    | 12              |       |       |      |  |
|------------------------------------|-----------------|-------|-------|------|--|
| inregistrer dans :                 | Groobax 10      |       | _ G 🕫 | 10 🛄 |  |
| Mes documents<br>récents<br>Bureau | Rapports d'exéc | ution |       |      |  |
| vies documents                     |                 |       |       |      |  |

Par défaut, Groobax me propose de le placer dans le dossier "Groobax" (10).

| Documents sur USE                         |                      | Groobax        |                                                            |
|-------------------------------------------|----------------------|----------------|------------------------------------------------------------|
| 1 Traitement 3                            | Filtres (3) Op       | tions 🕢 Action |                                                            |
|                                           |                      |                |                                                            |
| Nom de ce traitement<br>Documents sur USB |                      |                |                                                            |
| Remarque concernant ce tra                | itement (facultatif) |                | Maria Incore Recipionaliza di Acabamante at anno diteri la |
| Sauvegarde comptabilité 201               | 0-2012               |                | rapport d'exécution                                        |

Je peux maintenant lancer la sauvegarde en cliquant sur l'onglet "4 Action".

| Traitement      Filtres      Options      Action      Exécuter le traitement  Destination définie : BACKUP (G:l)                                                                                                    |                               |
|----------------------------------------------------------------------------------------------------|-------------------------------|
| Exécuter le traitement Destination définie : BACKUP (G:1)                                                                                                    |                               |
| Traitement :<br>Mise à jour<br>Pas de limitation de taille<br>Pas d'exclusion<br>Pas de Fichier/Dossier à exclure<br>** Début du traitement **<br>Création de dossier : g:Documents<br>3 fichier(s) traité(s)<br>0 erreur(s)<br>** Fin du traitement **<br>11<br>Durée du traitement : 00:00:02 | Be relax<br>with<br>Groobax ! |

Le traitement s'est bien passé, 3 fichiers ont été sauvegardés (11), il n'y a pas eu d'erreurs et il a duré 2 secondes.

Vous pouvez maintenant voir les autres tutoriels pour approfondir les possibilités de Groobax.

Copyright 2011 ©S.A.R.L. Weabow - 1 bis rue de Piquant - 41800 Saint Rimay